## Tracking Board – Assign/Unassign Patients

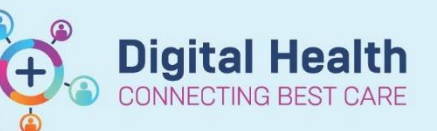

Digital Health Quick Reference Guide

## This Quick Reference Guide will explain how to:

Effectively use the Tracking Boards in the Cerner Millennium system

## **Definitions:**

**Tracking Board** – Enables staff to see all of the patients in every area of care and understand whose providing care, what care is required and what stage of their visit a patient is at

## **Assign/Unassign Patients**

- 1. Locate appropriate patient
- 2. Select appropriate column e.g. RN, Midwife, ACE
- 3. The following screen displays

| Assign/Unassign Providers for Acastest, Acas3 MS X |                  |                |        |        |
|----------------------------------------------------|------------------|----------------|--------|--------|
| Arrive Date and Time:                              | 19/05/2023 14:59 |                |        |        |
| Triage Date and Time:                              | 19/05/2023 15:01 |                |        |        |
| Triage Category (acuity):                          | 6                |                |        |        |
| Tracking Team:                                     |                  |                |        |        |
| (none)                                             | ~                |                |        |        |
| ED Nurse:                                          |                  | Date:          | Time:  |        |
| -                                                  | ~                | 30/05/2023 🚔 🗸 | 1317 🔮 |        |
| Treating Clinician:                                |                  | Date:          | Time:  |        |
| Cernertest, Medical Office                         | r P2 1 🗸 🗸       | 19/05/2023 🚔 🗸 | 1502   | •      |
| ED ACE:                                            |                  | Date:          | Time:  |        |
|                                                    | ~                | 30/05/2023 🚔 🗸 | 1317 🔮 | •      |
| ЕМН:                                               |                  | Date:          | Time:  |        |
| ۷                                                  | ~                | 30/05/2023 🌻 🗸 | 1317 🚔 |        |
| MDT:                                               |                  | Date:          | Time:  |        |
|                                                    | ~                | 30/05/2023 🚔 🖂 | 1317   |        |
| All Providers                                      | 🗌 Trauma Patient | 🗌 Unassig      | ın All |        |
| Assign More >>                                     |                  | OK             |        | Cancel |

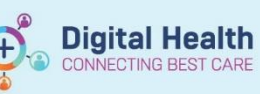

4. Select appropriate relationship

| Assign/Unassign Providers for Iolbooking, Testing MS                                             |                         |        |  |  |
|--------------------------------------------------------------------------------------------------|-------------------------|--------|--|--|
| Arrive Date and Time: 01/03/2023 15:07<br>Triage Date and Time:<br>Triage Category (acuity): NVB |                         |        |  |  |
| Tracking Team:<br>[(none) ~                                                                      |                         |        |  |  |
| Obstetrics:                                                                                      | Date:<br>30/05/2023 🗘 🗸 | Time:  |  |  |
| Midwife:<br>Cernertest, Nursing - Midwife P2 2 v                                                 | Date:<br>30/05/2023 🔹 🗸 | Time:  |  |  |
| DBA:                                                                                             | Date:<br>30/05/2023 🛓 🗸 | Time:  |  |  |
| NBS Nurse:                                                                                       | Date:<br>30/05/2023 🚔 🗸 | Time:  |  |  |
| Gynae Nurse:                                                                                     | Date:<br>30/05/2023 🗘 🗸 | Time:  |  |  |
| Student Nurse:                                                                                   | Date:<br>30/05/2023 🗘 🗸 | Time:  |  |  |
| Student Midwife:                                                                                 | Date:<br>30/05/2023 🗘 🗸 | Time:  |  |  |
| Doctor:                                                                                          | Date:<br>30/05/2023 🐳 🗸 | Time:  |  |  |
| All Providers                                                                                    | 🗌 Unassig               | n All  |  |  |
| Assign More >>                                                                                   | OK                      | Cancel |  |  |

5. Then click OK column populates with your name

| P2 MW | Oliver |
|-------|--------|
| P2 MW |        |
|       | 0&G 1  |
|       |        |
|       | 0&G 1  |
| P2 MW | 0&G 1  |

6. To unassign click on same column that just populated, then Click OK, name disappears

| Midwife | Doctor |
|---------|--------|
| P2 MW   | Oliver |
|         |        |
|         | 0&G 1  |
|         |        |
|         | 0&G 1  |
| P2 MW   | 0&G 1  |